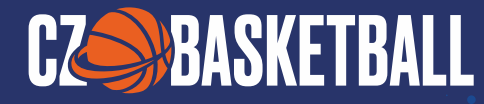

# MANUÁL POSTUPU Záznamu u základní Verze elektronického Zápisu o utkání In Gane App 3.0

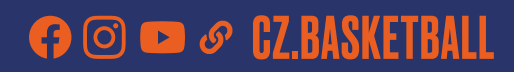

MANUÁL POSTUPU ZÁZNAMU U ZÁKLADNÍ VERZE ELEKTRONICKÉHO ZÁPISU O UTKÁNÍ In game App 3.0

200

......

ь

ČESKÁ BASKETBALOVÁ FEDERACE Voctářova 2449/5, Praha 8 - Libeň, 180 00

## OBSAH

#### 1. PŘED UTKÁNÍM

| 1.1.          | Postup před utkáním – příprava                                                         | 4      |
|---------------|----------------------------------------------------------------------------------------|--------|
| 1.2.          | Přihlášení a výběr utkání                                                              | 4      |
|               |                                                                                        |        |
| <b>2. NAS</b> | ravení utkání                                                                          |        |
| 2.1.          | DRUŽSTVO A – kontrola soupisky družstva, přidání hráče na soupisku, úprava čísla dresu | 6      |
| 2.2.          | Označení hráčů do utkání                                                               | 6      |
| 2.3.          | Realizační tým – vyplnění členů do zápisu o utkání                                     | 6      |
| 2.4.          | Úprava barvy dresů družstva                                                            | -70000 |
| 2.5.          | Souhrn – kontrola zadaných informací, podpis trenéra                                   |        |
| 2.6.          | Družstvo B – postup pro druhé družstvo                                                 | -1000  |
| 2.7.          | Sbor rozhodčích – kontrola/zadání sboru rozhodčích a stolku zapisovatelů               | 6      |
| 3 74ČÍ        | άτεκ μτκάνι                                                                            |        |
| 31            | Výhěr akce                                                                             | q      |
| 32            | Časomíra – snuštění zastavení júnrava času                                             | q      |
| 3.3           | Plav-hy-nlav – nřidávání júnravy odstranění akcí                                       | 10     |
| 34            | Nastavení sounisek nřed novou neriodou                                                 | 10     |
| 3.5           | Filtry – noužití filtrů akcí družstva, bráčů, akcí, neriod júnrav akcí                 | 11     |
| 36            | Herní menu                                                                             | 11     |
| 3.7.          | Načtení OR kódu utkání                                                                 | 91     |
| 3.8.          | Zánis o utkání ndť – získání přístupu k zánisu o utkání                                | 12     |
| 39            | Úprava družstev – dodatečné úpravy                                                     | 12     |
| 3.10.         | Odložení utkání – nostun nři zrušení utkání                                            | 12     |
| 3.11.         | Poznámky k utkání – možnosti přidání poznámek a událostí do zápisu                     | 12     |
| 3.12.         | Uzavření utkání                                                                        | 12     |
|               |                                                                                        |        |
| 4. UZA\       | /ŘENÍ UTKÁNÍ                                                                           |        |
| 4.1.          | Prodloužení – postup při nastavení utkání                                              | 13     |
| 4.2.          | Konec v normální hrací době – postup k uzavření utkání                                 | 13     |
| 4.3.          | Sbor rozhodčích – doplnění informací, podpis rozhodčích                                | 13     |
| 4.4.          | Poznámky – přidání poznámek do zápisu o utkání                                         | 14     |
| 4.5.          | Zápis o utkání – náhled do papírové podoby zápisu                                      | 14     |
| 4.6.          | Protest kapitána – postup v případě protestu družstva                                  | • 14   |
| 4.7.          | Ukončení utkání – uzavření zápisu o utkání                                             | 15     |
|               |                                                                                        |        |
| 5. POS        | TUP ZAZNAMU AKCI V ZAKLADNI VERZI ZAPISU O UTKANI                                      |        |
| 5.1.          | Postupy záznamu jednotlivých akcí                                                      | 16     |
| 6 6011        |                                                                                        |        |
| n 3000        | VIATULI ATURALE A FLAITURNIT                                                           |        |

| 0. 2004 | IISEJIGI AFLIKAGE A FLAIFUKMI                                       |  |    |
|---------|---------------------------------------------------------------------|--|----|
| 6.1.    | SWISH App – on-line zobrazování všech dat z utkání                  |  | 17 |
| 6.2.    | DEMO prostředí – přístup do zkušební verze aplikace zápisu o utkání |  | 17 |
| 6.3.    | In Game tréninková platforma pro zapisovatele                       |  | 18 |

3 MANUÁL K NBN 23

**CZ**BASKETBALL

# **1. PŘED UTKÁNÍM**

V této první části se podíváme na PŘÍPRAVU PŘED UTKÁNÍM, kterou je nutné provést před zahájením hry: Jak se PŘIHLÁSIT a VYBRAT UTKÁNÍ.

### 1.1. POSTUP PŘED UTKÁNÍM – PŘÍPRAVA

- Vložte SD kartu, abyste mohli zálohovat svá data a zkontrolujte stav baterie svého tabletu. Obnovení dat: Pokud během hry dojde k nějakému problému, vždy můžete vyjmout SD kartu a vložit ji do jiného zařízení. Takto obnovíte data a můžete pokračovat v zápise utkání.
- b. Nainstalujte aplikaci NBN23 InGame do vašeho zařízení (do Google Play,či App store zadejte nbn23 ingame, či přímo na webu NBN23, odkaz zde <u>https://www.nbn23.com/ingame-download</u>).
- c. Pro získání utkání (i jeho následné LIVE zobrazení) je nutné být připojen k internetu (doporučeno mít v záloze datovou SIM kartu, nebo 3G/4G hot spot).

#### 1.2. PŘIHLÁŠENÍ A VÝBĚR UTKÁNÍ

Otevřete aplikaci NBN23 InGame. Zadejte své uživatelské jméno (Uživatel) a Heslo, která máte přiřazená jako technický zapisovatel v systému Leris (viz. Manuál technický zapisovatel) a stiskněte tlačítko Přihlásit. Pozn.: Pozor při kopírování uživatelského hesla, aby se nekopírovala i mezera na konci jména. Případně ji před přechodem na heslo odstraňte.

|          | ତ                                 |
|----------|-----------------------------------|
| Uživatel |                                   |
| Heslo    |                                   |
|          |                                   |
| Přihlás  | it                                |
| Přístup  | do DEMO prostředí                 |
|          | Uživatel<br>Heslo<br>o<br>Přihlás |

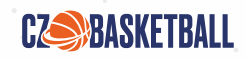

Jste přihlášen. Pro další postup klikněte na Získejte svá utkání.

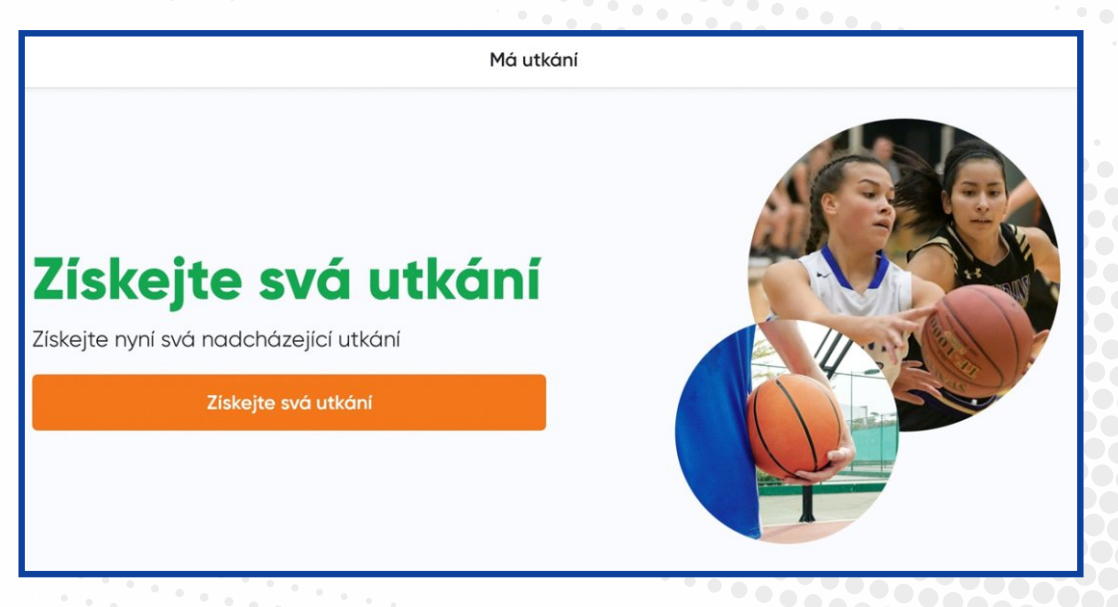

Zde uvidíte všechna utkání, která jsou přiřazena k vašemu uživatelskému účtu. Vyberte utkání, které chcete zapisovat a klikněte na Přijmout.

| -                            |                                       | Má utkání                  |                               |  |  |  |  |
|------------------------------|---------------------------------------|----------------------------|-------------------------------|--|--|--|--|
| © 10:45<br>17. 12. 2022<br>- | TJ Sokol Pražský<br>TJ Sokol Dubeč    | Přebor<br>Základní fáze    | Sokolovna Vyšehrad<br>Praha 2 |  |  |  |  |
| © 14:00<br>11. 12. 2022<br>- | DBaK<br>BK Lokomotiva<br>Karlovy Vary | žákovská liga<br>Skupina A | Tělocvična 25. ZŠ Plzeň       |  |  |  |  |
| Přijmout                     |                                       |                            |                               |  |  |  |  |

Zobrazí se Vám vybrané utkání. Klikněte na Začátek.

| <u> </u>                                         |                     | Má utkání                    |            |         |
|--------------------------------------------------|---------------------|------------------------------|------------|---------|
|                                                  | Sta                 | tistiky nováčků   🗖 Základní | statistiky |         |
| © 10:45<br>17. 12. 2022<br>UTKÁNÍ JEŠTĚ NEZAČALO | TJ Sokol<br>Pražský | Přebor                       | Sokolovna  |         |
|                                                  | TJ Sokol<br>Dubeč   | Základní fáze                | Vyšehrad   | Zacatek |

Nyní jste připraveni utkání digitálně zaznamenat a ZAČÍT ELEKTRONICKÝ ZÁPIS O UTKÁNÍ.

5 MANUÁL K NBN 23

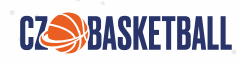

# 2. NASTAVENÍ UTKÁNÍ

V tomto kroku je nutné zkontrolovat všechny informace k utkání.

#### 2.1. DRUŽSTVO A

Překontrolujte soupisku – jména a čísla dresů. Čísla dresů případně zadejte, či upravte, a to kliknutím na červené políčko před jménem. Každou změnu uložte. Nezapomeňte doplnit soupisku o zbývající hráče družstva. Do utkání budou moct zasáhnout pouze ti hráči, které vyberete v tomto kroku nastavení.V případě, že hráč není na soupisce družstva a přejete si jej přidat, lze tak učinit stiskem tlačítka **+ Přidat nového hráče** a vytvořením profilu nového hráče zadáním jména a příjmení, licence a čísla hráče.

| - 🧐 Team  | n1      | Teom 2     | Game Officials                        |
|-----------|---------|------------|---------------------------------------|
|           | Players | Team Staff | Team Color                            |
| N° Player |         | License    | 5/5 12                                |
| 4 🖞 Pla   | iyer 1  | N/A        | • • • • • • • • • • • • • • • • • • • |
| 5 🖄 Pla   | iyer 2  | N/A        | © 🔽 🛛                                 |
| 6 č Pla   | iyer 3  | N/A        | G                                     |
| 7 🖄 Pla   | iyer 4  | N/A        | G 📃                                   |
| 8 🗂 Pla   | iyer 5  | N/A        | • 🗸                                   |
| 9 🖞 Pla   | iyer 6  | N/A        | © 🔽                                   |
| 10 ă Pla  | iyer 7  | N/A        | © 🔽                                   |
| 1) 🖄 Pla  | iyer 8  | N/A        | © 🔽                                   |
| 12 🖄 Pla  | iyer 9  | N/A        | 0 🔳                                   |
| 13 🗂 Pla  | iyer 10 | N/A        | O 🔳                                   |

### 2.2. OZNAČENÍ HRÁČŮ DO UTKÁNÍ

Označte 1 kapitána (C), 5 hráčů základní sestavy a zaškrtněte všechny hráče připravené k danému utkání (12/15 hráčů).

#### 2.3. REALIZAČNÍ TÝM

Zkontrolujte relizační tým družstva – hlavního trenéra, asistenta, vedoucího družstva. Pro změnu klepněte na příslušné jméno, proveďte změnu a uložte ji.

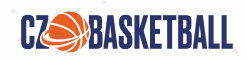

### 2.4. ÚPRAVA BARVY DRESŮ DRUŽSTVA

Klikněte na Barva dresů. Kliknutím na vybranou barvu dresu zvolíte barvu dresů tohoto družstva.

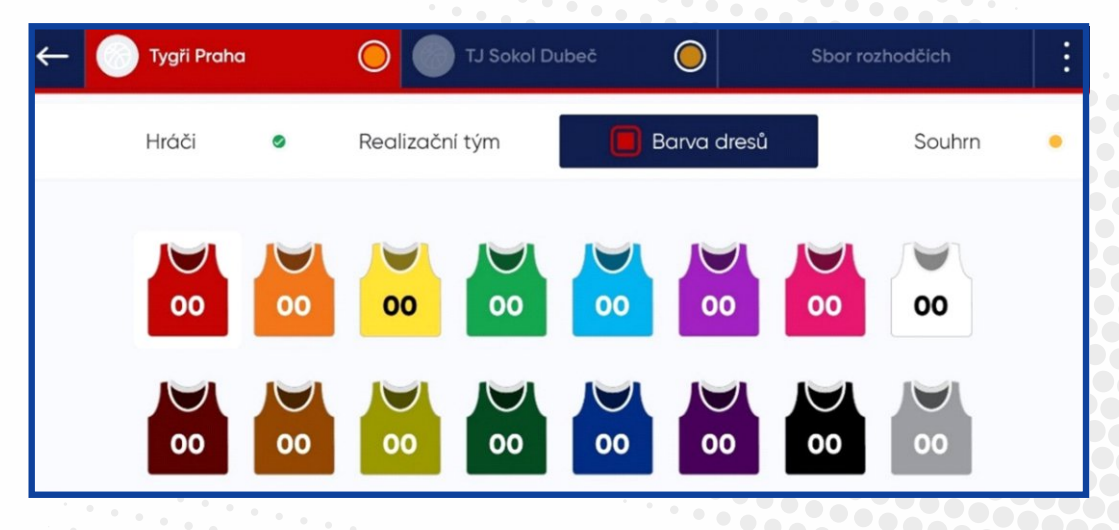

#### 2.5. SOUHRN

klikněte na tlačítko SOUHRN, překontrolujte zadané informace (hráči základní sestavy, lavička náhradníků, realizační tým) a prstem nechte podepsat hlavního trenéra.

|                                                                                                    | Rosters Confirmation                                  | X                                  |
|----------------------------------------------------------------------------------------------------|-------------------------------------------------------|------------------------------------|
| Team 1                                                                                                    | Team 2                                                |                                    |
| Starting players<br>4 Player 1<br>5 Player 2<br>7 Player 4<br>9 Player 6<br>12 Player 9<br>Bench<br>6 Player 3 | Team Staff<br>Head Coach<br>-<br>Assistant Coach<br>- | Coach Signature<br>Head Coach<br>T |
| <ul><li>8 Player 5</li><li>10 Player 7</li><li>11 Player 8</li></ul>                                           |                                                       |                                    |
|                                                                                                    |                                                       |                                    |

#### 2.6. DRUŽSTVO B

Klikněte a postupujte stejně u DRUHÉHO DRUŽSTVA (úprava čísel dresů, 1 kapitána (C), 5 hráčů základní sestavy a zaškrtnutí všech hráčů připravených k danému utkání (12/15 hráčů).

Zkontrolujte REALIZAČNÍ TÝM soupeře – hlavního trenéra, asistenta, vedoucího družstva. Pro změnu klikněte na příslušné jméno, proveďte změnu a uložte ji.

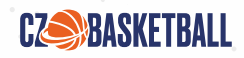

Upravte BARVU DRUŽSTVA: Klikněte na Barva dresů. Kliknutím na vybranou barvu dresu zvolíte barvu dresů tohoto družstva.

SOUHRN – klikněte na políčko SOUHRN, překontrolujte zadané informace (hráči základní sestavy, lavička náhradníků, realizační tým) a prstem nechte podepsat hlavního trenéra soupeře.

#### 2.7. SBOR ROZHODČÍCH

Překontrolujte, či zadejte sbor rozhodčích a stolek zapisovatelů (kliknutím upravte) a Potvrďte soupisky.

| 🔶 🔵 TJ Sokol Pražský           | TJ Sokol Dubeč | Sbor rozhodčích |
|--------------------------------|----------------|-----------------|
| <b>Jan Hanzlík</b><br>Rozhodčí | 135            | \$              |
| -<br>2. rozhodčí               |                | 2               |
| -<br>3. rozhodčí               |                | 2               |
| -<br>Zapisovatel               | -              | 2               |
| -<br>Časoměřič                 | -              | 2               |
| -<br>Měřič 24"                 | ÷              | ⊘               |

Potvrzením soupisek přecházíte k začátku utkání.

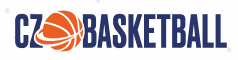

# **3. ZAČÁTEK UTKÁNÍ**

Kliknutím na ZAČÁTEK UTKÁNÍ spustíte časomíru utkání.

## **3.1. VÝBĚR AKCE**

Vyberte akci z panelu na pravé straně vašeho zařízení a hned ji přiřaď te hráči, nebo družstvu na straně levé.

| <b>-</b> | TJ SOKOL F<br>PRAŽSKÝ 0 | T.O.<br>0/2 |      | 02 | P1 07            | 7:28  | 00    | T.O.<br>0/2 | F TJ SOKO<br>0 DUBEČ | • •     |
|----------|-------------------------|-------------|------|----|------------------|-------|-------|-------------|----------------------|---------|
| А        | В                       |             | Ţ    | Ľ  | ¢-→              | ڷ     | P     |             | TRESTN               | IÉ HODY |
| 5        | 18                      |             | A 5  |    | 2 body           | P1    | 07:42 | ~           | 2 B                  | ŬdC     |
| 6        | 19                      |             | B 22 |    | Střídání na hřiš | tě P1 | 08:00 | ~//         | 3 B(                 | DDŮ     |
| 7        | <b>20</b> <sup>c</sup>  |             | B 21 |    | Střídání na hřiš | tě P1 | 08:00 | ~           | FAUL                 | TECH F. |
| 8        | 21                      |             | B 20 |    | Střídání na hřiš | tě P1 | 08:00 | ~//         | T.O.                 | 5       |
| 9        | 22                      |             | B 19 |    | Střídání na hřiš | tě P1 | 08:00 | *           | STŘÍ                 | DÁNÍ    |

#### **3.2. ČASOMÍRA**

Existují dva způsoby, jak spustit, nebo zastavit časomíru:

- a. Pomocí tlačítka pro hru v pravém rohu nahoře.
- b. Kliknutím na časomíru.

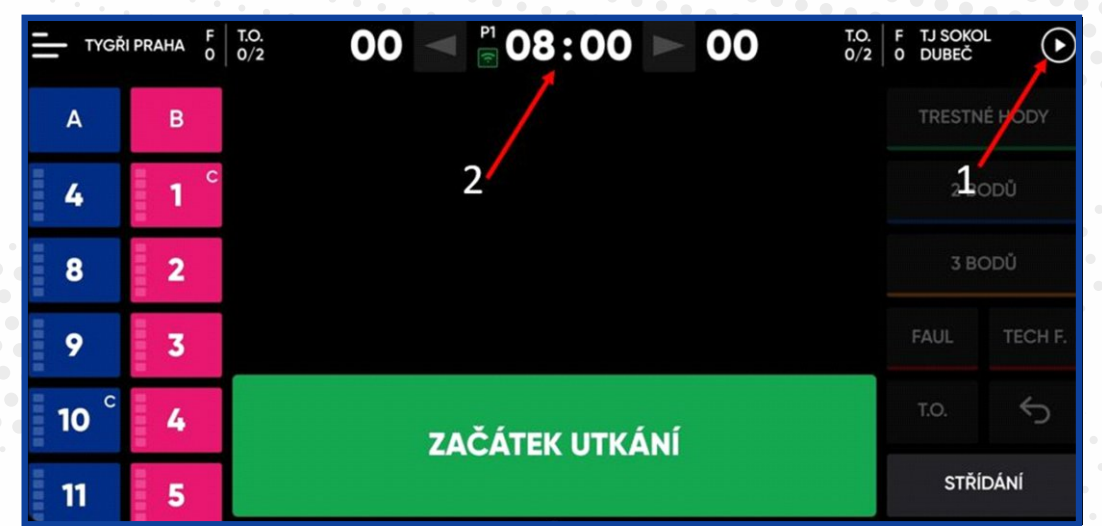

ÚPRAVA ČASOMÍRY: Zastavte čas. Pro úpravu času klikněte a podržte hodiny hry (lze pouze se zastaveným časem). Libovolně upravte a nový čas Uložte.

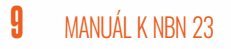

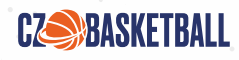

### 3.3. PLAY BY PLAY (PŘIDÁVÁNÍ, ÚPRAVY nebo ODSTRANĚNÍ akcí)

Zobrazení PLAY-BY-PLAY zobrazuje všechny položky (nebo herní akce), které jste dříve zadali. Jakoukoliv akci můžete UPRAVIT, či SMAZAT kliknutím na vybranou položku. Pro VLOŽENÍ zmeškané akce klikněte a podržte, poté zadejte požadovanou akci.

| -  | TJ SOKOL F<br>PRAŽSKÝ 2 | T.O.<br>0/2   | 3 < 🎅 01 :          | 07 ► 1   | T.O.<br>0/2 | F TJ SOKOL<br>1 DUBEČ |           |
|----|-------------------------|---------------|---------------------|----------|-------------|-----------------------|-----------|
| А  | В                       | ₪             | ∐ ←                 | ð P      |             | TRESTNÉ H             | ODY       |
| 2  | 11                      |               | 🚫 VYČISTI           | T FILTRY |             | 2 BODÙ                | )         |
| 5  | 12                      | 44 <b>A 5</b> | Trestný hod úspěšný | P1       | 01:22 🗸     | 3 BODÚ                | )         |
| 7  | 14                      | 43 <b>A 5</b> | Trestný hod úspěšný | P1       | 01:22 🗸     | FAUL T                | ECH F.    |
| 8  | 15                      | 42 <b>A 5</b> | Získaný faul        | P1       | 01:22 🗸     | Т.О.                  | 5         |
| 11 | 16                      | Zde přidat r  | novou akci          |          | ×           | STŘÍDÁN               | <b>NÍ</b> |

Chcete-li ODSTRANIT poslední akci, klikněte na tlačítko šipky zpět umístěné nad tlačítkem střídání a klikněte na PŘIJMOUT.

Chcete-li provést ÚPRAVU některé akce (změna družstva, hráče, období, času), klikněte na vybranou akci a posuňte prst doleva po obrazovce displeje.

| <u> </u> | I PRAHA F | T.O.<br>0/2 | 08             | ✓ <sup>P2</sup> 07 | :15 🕨 | 07    | T.O.<br>0/2 | F TJ SOKO<br>0 DUBEČ | · (II)  |
|----------|-----------|-------------|----------------|--------------------|-------|-------|-------------|----------------------|---------|
| А        | в         | Ţ           |                | ¢†                 | ڻ     | Ч     | 创           | TRESTN               | É HODY  |
| 4        | 2         | 28 A        | 8              | 2 body             | P2    | 07:46 | *           | 2 BC                 | DDŮ     |
| 8        | 3         |             | P2 🔸           | 08.00              | R R   | Û     |             | 3 BC                 | DDŪ     |
| 11       | 4         | 23 B        | V 10<br>MIMO 5 | Střidání           | P2    | 08:00 | ~//         | FAUL                 | TECH F. |
| 13       | 8         | 21 B        | V 8<br>MIMO 1  | Střídání           | P2    | 08:00 | ~           | T.O.                 | ¢       |
| 15       | 10        | 23 A        | V 13<br>MIMO 9 | Střídání           | P2    | 08:00 | ~//         | STŘÍ                 | DÁNÍ    |

#### 3.4. NASTAVENÍ SOUPISEK PŘED NOVOU PERIODOU

Před každou periodou označte 5 nastupujících hráčů na hřiště a klikněte na Ověření trenéra. Totéž proveďte u družstva B. Potvrďte změny.

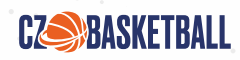

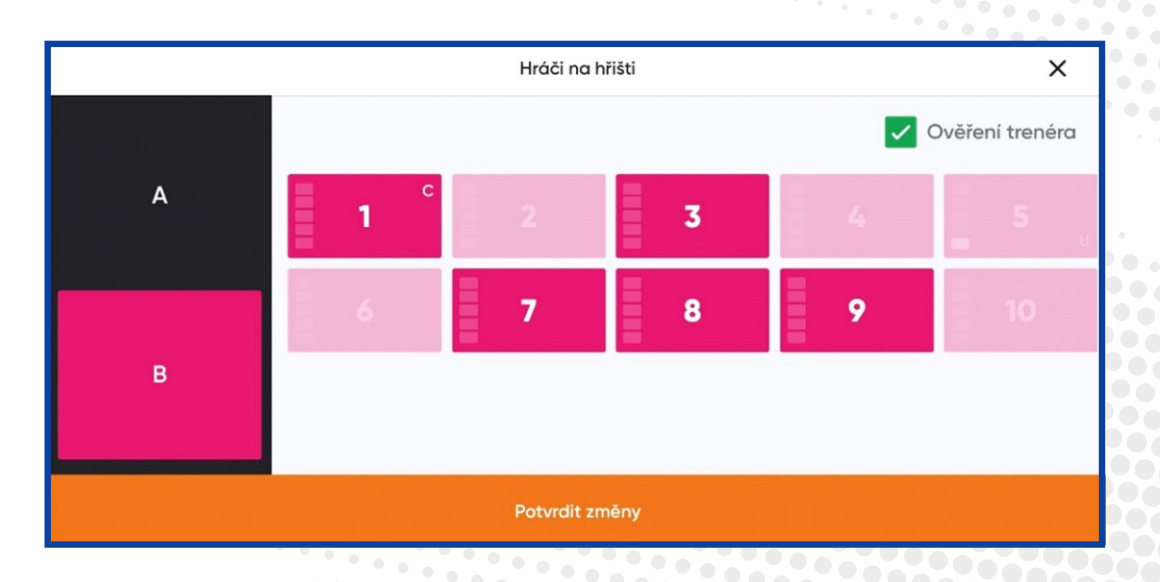

#### 3.5. FILTRY

Použitím jednotlivých FILTRŮ na liště pod časomírou se vám zobrazí selektované informace.

Filtr akcí družstva – zobrazí se pouze akce družstva A, či družstva B

Filtr akcí hráčů – zobrazí se akce jednotlivých hráčů družstva A, či družstva B

Filtr akcí – zobrazí se nabídka všech akcí

Filtr period utkání – zobrazí se všechny akce ve vybraných periodách utkání

Filtr úprav akcí – zobrazí se upravované akce

Vyčištění filtrů – dojde k vyčištění filtrů a návrat k zobrazení play-by-play

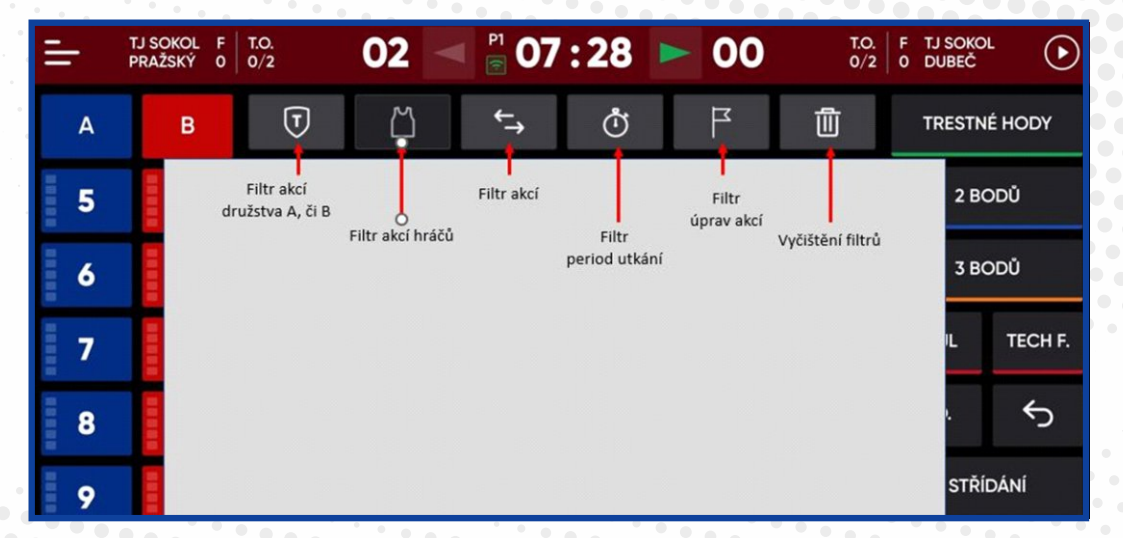

#### 3.6. HERNÍ MENU

Kdykoliv v průběhu utkání lze jít do nabídky MENU (nabídka v levém horním rohu) a zde provést několik úkonů:

#### 3.7. NAČTENÍ QR

kódu zápisu o utkání. V případě potřeby může v kterýkoliv moment do zápisu o utkání nahlížet více než jedna osoba. Naskenujte QR kód daného utkání a jeho zasláním umožněte ostatním sledovat aktuálně vkládané informace ze strany

1 MANUÁL K NBN 23

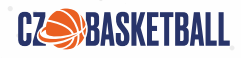

zapisovatele. QR kód lze načíst při nastavení utkání a po zahájení hry. Naskenování QR kódu fotoaparátem smartphonu nebo tabletu se herní data zobrazí v reálném čase.

| ×              | TYGŘI PRAHA<br>O<br>O<br>O<br>C<br>C<br>O<br>C<br>C<br>C<br>C | 00 < P1 08                                                   | 8:00 > 00         | T.O. F TJ SOKOL<br>0/2 0 DUBEČ |  |  |  |  |
|----------------|---------------------------------------------------------------|--------------------------------------------------------------|-------------------|--------------------------------|--|--|--|--|
|                | Zápis o utkání                                                | <ul> <li>Zápis o<br/>utkání.pdf</li> <li>Možnosti</li> </ul> | ∐ Upravit<br>týmy |                                |  |  |  |  |
|                | Přejít na Má                                                  | utkání                                                       | Poznámky          |                                |  |  |  |  |
| Uzavřit utkání |                                                               |                                                              |                   |                                |  |  |  |  |
| 1              | 1 5                                                           |                                                              |                   | STŘÍDÁNÍ                       |  |  |  |  |

#### 3.8. ZÁPIS O UTKÁNÍ VE FORMÁTU PDF

Získáte okamžitý přístup k zápisu o utkání, který znáte v jeho papírové podobě, se všemi vámi zadanými akcemi, které jste do této doby zaznamenali.

#### **3.9. UPRAVIT TÝMY**

Dostanete se zpět do nastavení utkání a můžete provést požadované změny.

### 3.10. ODLOŽENÍ UTKÁNÍ

Pokud je zápas zrušen, můžete hru odložit. Klikněte na Menu a vyberte ODLOŽIT UTKÁNÍ.

#### 3.11. POZNÁMKY K UTKÁNÍ

Chcete-li do zápisu o utkání přidat jakoukoliv událost, či poznámku, klikněte v Menu na Poznámky. Jakmile poznámku zapíšete, klikněte na Přidat do události a dojde k jejímu uložení do zápisu utkání.

### 3.12. UZAVŘENÍ UTKÁNÍ

V nabídce MENU lze též kdykoliv utkání uzavřít (postup viz. níže).

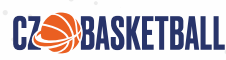

# **4. UZAVŘENÍ UTKÁNÍ**

## 4.1. PRODLOUŽENÍ

V případě, že na konci 4. období nastane PRODLOUŽENÍ, klikněte na Začátek prodloužení a pokračujte v zápisu dále.

## 4.2. KONEC V NORMÁLNÍ HRACÍ DOBĚ

Pokud utkání skončilo v normální hrací době, stiskněte UZAVŘÍT

| 1  | TJ SOKOL F<br>PRAŽSKÝ O | T.O. <b>30</b>   | P4 00         | '0 🕨        | <b>17</b> T.O. 1/3 | F TJ SOKO<br>0 DUBEČ | ۰ 🕑     |
|----|-------------------------|------------------|---------------|-------------|--------------------|----------------------|---------|
| А  | В                       |                  | Utkání sl     | končilo     | ×                  | TRESTN               | É HODY  |
| 2  | 10                      |                  | Chcete uzav   | řít utkání? |                    | 2 BC                 | ŬDC     |
| 7  | 14                      | TJ Sokol Pražský | 30            | 17          | TJ Sokol Dubeč     | 3 B(                 | ŬDC     |
| 8  | 15                      | Zru              | šit           | U           | zavřít             | FAUL                 | TECH F. |
| 9  | 17                      |                  | Začátek pro   | dloužení    |                    | T.O.                 | Ś       |
| 13 | 19                      | 100 <b>B</b>     | Oddechový čas | P4          | 07:32 💞            | STŘÍ                 | DÁNÍ    |

#### 4.3. SBOR ROZHODČÍCH

V některých případech musí rozhodčí zápis o utkání podepsat. Doplňte všechny chybějící informace o rozhodčích a stolku zapisovatelů, klikněte na ikonu pera a nechte je podepsat. Pokračujte dále na -> Poznámky -> Zápis o utkání -> Protest kapitána, či utkání již UZAVŘETE

|                                     | Uzavř    | it utkání      |                  | X |
|-------------------------------------|----------|----------------|------------------|---|
| Sbor rozhodčích                     | Poznámky | Zápis o utkání | Protest kapitána |   |
| <b>Jan Hanzlík</b><br>Rozhodčí      | 1        | 35             | r.               | ⊘ |
| Martin Mejzlík<br>2. rozhodčí       | 25       | 546            | P.C.             | ⊘ |
| Zapisovatel                         |          | 19             | F.               | ⊘ |
| Pavel Jandera<br>Časoměřič          |          | 78             | R.               | ⊘ |
| <b>Jaroslav Čapoun</b><br>Měřič 24" | ٤        | 379            | P.C.             | ⊘ |
|                                     | Uk       | ončit          |                  |   |

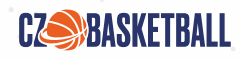

#### 4.4. POZNÁMKY

Zde můžete přidat jakékoliv POZNÁMKY. Jak skončíte, klikněte na PŘIDAT DO UDÁLOSTI.

|                                       | Uzavř    | ít utkání      | X                |
|---------------------------------------|----------|----------------|------------------|
| Sbor rozhodčích                       | Poznámky | Zápis o utkání | Protest kapitána |
| NOVÉ POZNÁMKY                         |          |                |                  |
|                                       | Přidat d | lo události    |                  |
| POZNÁMKY<br>Nevhodné chování fanoušků |          |                | đ                |
|                                       | Uk       | ončit          |                  |

#### 4.5. ZÁPIS O UTKÁNÍ

Kdykoliv můžete nahlédnout do Zápisu o utkání. Zde můžete zkontrolovat, zda jsou zadané informace správné. V nabídce máte dvě možnosti zobrazení Zápisu o utkání. Buď načtením QR kódu, či kliknutím na ikonu on-line zobrazení.

| Uzavřít utkání   |          |                |                  |  |  |  |  |
|------------------|----------|----------------|------------------|--|--|--|--|
| Sbor rozhodčích  | Poznámky | Zápis o utkání | Protest kapitána |  |  |  |  |
| 🗘 Zápis o utkání |          |                |                  |  |  |  |  |
|                  |          |                |                  |  |  |  |  |
|                  |          |                |                  |  |  |  |  |
|                  | Ukor     | čit            |                  |  |  |  |  |

#### 4.6. PROTEST KAPITÁNA

Některá družstva budou chtít podat protest. K tomu použijte tlačítko PROTEST KAPITÁNA. Vyberte družstvo a nechte podepsat kapitána protestujícího družstva.

| Uzavřít utkání   |          |                  |                  |  |  |  |  |
|------------------|----------|------------------|------------------|--|--|--|--|
| Sbor rozhodčích  | Poznámky | Zápis o utkání   | Protest kapitána |  |  |  |  |
| TJ Sokol Pražský |          | ✓ TJ Sokol Dubeč |                  |  |  |  |  |
| Sign             |          | h                |                  |  |  |  |  |
|                  |          | Jkončit          |                  |  |  |  |  |
|                  |          |                  |                  |  |  |  |  |

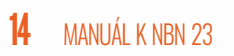

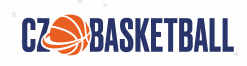

## 4.7. UKONČENÍ UTKÁNÍ

Pro uzavření utkání stiskněte tlačítko UKONČIT a poté PŘIJMOUT.

|                  |      | Uzavi                | ít utkání                |                  | X |
|------------------|------|----------------------|--------------------------|------------------|---|
| Sbor rozhodčích  |      | Poznámky             | Zápis o utkání           | Protest kapitána | 1 |
| TJ Sokol Pražský | F    | Opravdu cl<br>toto u | ncete uzavřít<br>utkání? |                  |   |
|                  | Sign | Zrušit               | Přijmout                 | n                | 而 |
|                  |      |                      |                          | _                |   |
|                  |      | UK                   | oncit                    |                  |   |

## DŮLEŽITÉ

Pro aktualizaci informací musí být zařízení připojeno k internetu. Pokud bylo utkání zapisováno bez připojení k internetu, všechny informace se zaktualizují ihned po připojení zařízení k internetové síti.

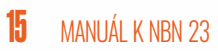

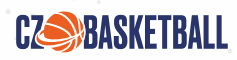

# **5. POSTUP ZÁZNAMU AKCÍ** V základní verzi zápisu o utkání

| Záznam hodu za 2 body      | 1) AKCE<br>2) ČÍSLO DRESU HRÁČE                                                                                                    |
|----------------------------|----------------------------------------------------------------------------------------------------|
| Záznam hodu za 3 body      | 1) AKCE<br>2) číslo dresu hráče                                                                                                    |
| Záznam osobní chyby        | 1) AKCE<br>2) ČÍSLO DRESU HRÁČE<br>3) POČET TRESTNÝCH HODŮ<br>4) KDO BYL FAULOVÁN                                                                                                    |
| Záznam oddechového času    | 1) T.O.<br>2) DRUŽSTVO<br>3) ČASOMÍRA ZAČNE ODPOČÍTÁVAT ODDECHOVÝ ČAS.<br>Kliknutím na odpočítávaný čas se můžete vrátit zpět do zobrazení aktuální HRACÍ DOBY.                                                                                                    |
| Záznam střídání            | 1) ZASTAVTE ČASOMÍRU<br>2) Klikněte a podržte číslo hráče opouštějícího hřiště<br>3) Vyberte nového hráče, který nastupuje na hřiště a potvrďte                                                                                                    |
| Záznam trestných hodů      | Trestný hod je součástí řetězové akce. Aplikace tuto akci rozpozná a provede vás procesem<br>záznamu po každé osobní chybě. Toto tlačítko použijete v případech, kdy jste nebyli schopni<br>včas identifikovat střelce TH, nebo jste po záznamu faulu udělali chybu výběrem možnosti<br>"Žádné trestné hody".<br>1) AKCE<br>2) ČÍSLO DRESU HRÁČE<br>3) POČET TRESTNÝCH HODŮ<br>4) Pokud je TH úspěšný, klikněte na 1 a přijměte. Pokud je neúspěšný, klikněte na X a přijměte.                                  |
| Záznam technické chyby     | 1) AKCE<br>2) DRUH TECHNICKÉ CHYBY<br>3) ČÍSLO DRESU HRÁČE<br>4) POČET TRESTNÝCH HODŮ<br>5) ČÍSLO DRESU STŘELCE TRESTNÝCH HODŮ<br>6) Pokud je TH úspěšný, klikněte na 1 a přijměte. Pokud je neúspěšný, klikněte na X a přijměte.                                                                                                    |
| Záznam hromadného střídání | <ul> <li>Tato možnost je k dispozici v případě, že dochází k výměně více než jednoho hráče. Namísto toho, abyste každé střídání prováděli jednotlivě, vám umožní střídání více hráčů provést rychleji. Doporučujeme takto postupovat na začátku každého hracího období a po skončení oddechového času.</li> <li>1) ZASTAVTE ČASOMÍRU</li> <li>2) VYBERTE DRUŽSTVO</li> <li>3) Sledujte čísla dresů hráčů vstupujících na hřiště a podle toho klikněte na čísla ze soupisky družstva. Potvrďte změny.</li> </ul> |

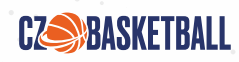

# **6. SOUVISEJÍCÍ APLIKACE** A PLATFORMY

#### 6.1. SWISH APP

Aplikace pro hráče, rodiče a fanoušky – veškeré výsledky a statistiky na jednom místě. Díky on-line zobrazování všech dat z utkání je možné sledovat na mobilních zařízeních uživatelů:

- Přehledy utkání
- Hráčské a týmové profily
- Box scóre utkání
- Play-by-play
- Možnost sledování oblíbených družstev a hráčů
- Tabulky• Notifikace
- Zobrazení průběhu utkání
- Zobrazení střel z pole a heat mapa (pouze u pokročilého zápisu)

SWISH App k LIVE sledování statistik utkání ke stažení zde: https://www.nbn23.com/swish

#### 6.2. DEMO prostředí

V případě, že si chcete vyzkoušet veškeré úkony zápisu o utkání "nanečisto", můžete tak kdykoliv učinit. Otevřete aplikaci NBN23 InGame a klikněte na Přístup do DEMO prostředí.

|                | INGA       | ME         | 0              |
|----------------|------------|------------|----------------|
|                |            | Uživatel   |                |
| Přihlásit se s |            | Heslo      |                |
| A LEVERADE     | 0          |            |                |
|                |            | Přihlósit  |                |
|                | v1.0.14-21 | Přístup do | DEMO prostředí |

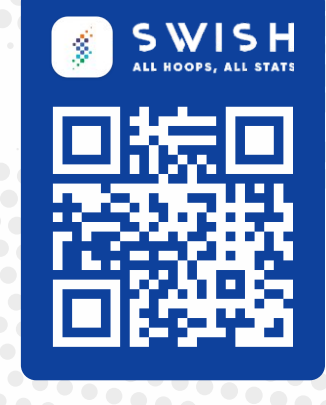

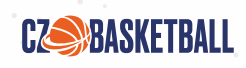

#### 6.3. INGAME

Tréninková platforma pro zapisovatele s možností získaní certifikátu zapisovatele elektronického zápisu NBN 23

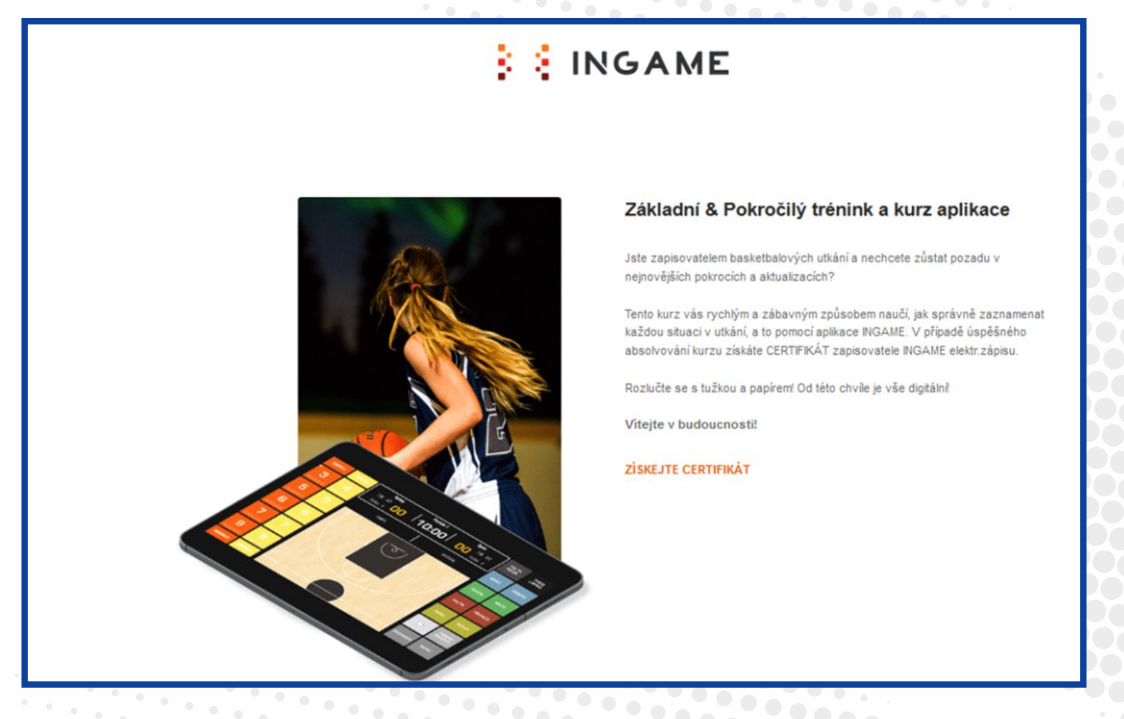

Tato platforma vás názorně provede všemi funkcemi inovativního INGAME 3.0 elektronického zápisu od NBN23.

INGAME má dvě různé verze: Základní a pokročilou verzi elektronického zápisu. V ZÁKLADNÍ verzi sledujete všechny informace potřebné pro vyplnění oficiálního zápisu o utkání, tak, jak jej znáte z jeho papírové podoby. POKROČILÁ verze vám pomůže sledovat komplexní statistiky obou družstev i jednotlivých hráčů. Při úspěšném dokončení kurzu získáte certifikáty zapisovatele NBN 23, které lze stáhnout a/nebo obdržet e-mailem.

Základní & Pokročilý trénink a kurz aplikace zatím pouze v anglické jazyce zde: https://www.nbn23.com/training-3-0

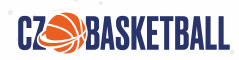

VYTVOŘIL CZ BASKETBALL 2022

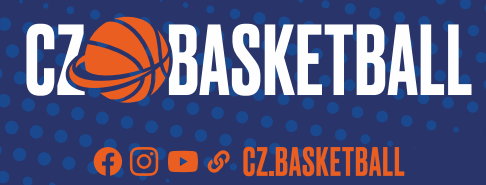